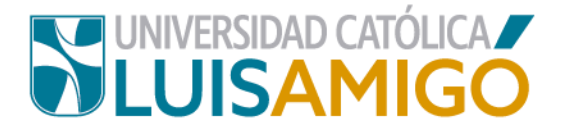

## Departamento de Admisiones y Registro Académico

#### Proceso para presentar prueba de admisión virtual.

La Universidad Católica Luis Amigó, en el proceso de admisión, realiza una prueba diagnóstica que tiene como objetivo evaluar los conocimientos básicos en las áreas de:

**Comprensión lectora:** Capacidad del aspirante para comprender un texto y responder preguntas relacionadas.

**Razonamiento cuantitativo:** Capacidad de razonamiento y solución de problemas diversos aplicando el álgebra, la aritmética y la geometría.

Esta prueba es de carácter obligatorio y no excluyente, ya que se constituye en herramienta para que desde el respectivo Programa académico se identifiquen las fortalezas y debilidades que puedan presentar los nuevos estudiantes, y de esta manera poder implementar un plan de mejoramiento, que finalmente redundará en bien de toda la comunidad académica.

La prueba debe ser realizada virtualmente, desde cualquier computador con acceso a Internet. Te invitamos para que respondas la prueba de manera responsable y objetiva. Cabe aclarar que la prueba es de carácter personal e individual y que, aunque, no tiene impacto en el proceso de admisión, a excepción del programa de Psicología Presencial sede Medellín, aplican todas las normas contenidas en el reglamento estudiantil, por lo tanto, se recomienda abstenerse de realizar cualquier intento de copia, fraude, sustracción o suplantación, pues de comprobarse este tipo de actividades el aspirante podrá enfrentarse a un proceso disciplinario.

A continuación, enumeramos los elementos y conductas que quedan prohibidas durante la aplicación de la prueba. La presencia de alguno de los elementos

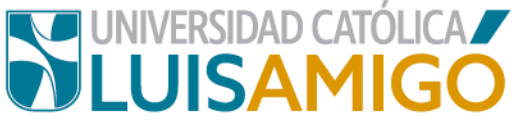

mencionados, así como incurrir en alguna de las conductas descritas, serán causal de la anulación inmediata de la prueba.

### Comportamientos prohibidos:

- Suplantación.
- Toma de fotos o imágenes de la prueba.
- Envío de correo electrónico o mensajes de texto.
- Copiar, almacenar, enviar por Internet la prueba.
- Fraude de algún tipo (manipulación, espionaje, sabotaje y hurto).
- Cualquier otra forma que se pueda interpretar como intento de copia o fraude.

Los comportamientos anteriores no están permitidos durante la aplicación de la prueba. El comprobar que un aspirante, que esté participando en la prueba, incurre en alguna de estas situaciones se interpretará como intento de copia o fraude. Cualquier falta que produzca dudas sobre la validez y confiabilidad del proceso durante la aplicación de la prueba traerá como consecuencia la anulación de la prueba al aspirante, y se iniciará el estudio disciplinario del caso. Recuerda que el objetivo de una prueba diagnóstica es evaluar las habilidades y destrezas previas que tiene nuestro aspirante antes de iniciar la experiencia universitaria, entre más ajustado a la realidad sea el resultado, mejor será el diseño de las intervenciones que se programan para atender sus necesidades.

### Pasos para presentar la prueba:

 Una vez hayas realizado el pago de los derechos pecuniarios, debes ingresar al Sistema Académico con el usuario y contraseña que se te asignó al realizar el proceso de inscripción, cuando ingrese estos datos, de clic en el botón siguiente.

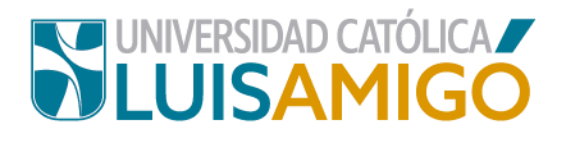

| UNIVERSIDAD CATOLICA<br>LUISAMIGO                                          |       |
|----------------------------------------------------------------------------|-------|
| 1 miles                                                                    | Home  |
| Iniciar sesión                                                             |       |
| Acceso para inscritos,<br>estudiantes, graduados,<br>docentes y empleados. | Ang   |
| PEPIDO.PEREZAL                                                             | CTL . |
| Siguiente                                                                  |       |
| He olvidado mi contraseña                                                  |       |

#### Tenga en cuenta:

Si por cualquier circunstancia olvidaste esta información, después del formulario usuario y contraseña, encontrarás un botón que dice *he olvidado mi contraseña*, da clic allí.

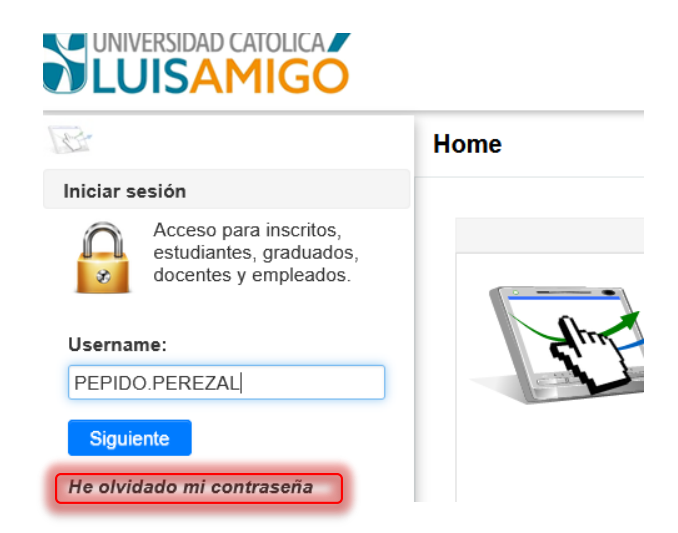

Esta recuperación de contraseña solo podrás hacerla siempre y cuando hayas dado autorización para envío de información, al correo electrónico personal que ingresaste en los datos personales en el momento de diligenciar la inscripción.

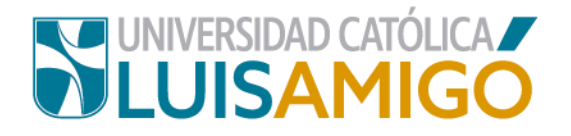

Luego de dar clic en el botón que anterior mente te indicamos, a tu correo, llegará un mensaje con un enlace que debe generar una nueva contraseña.

Cuando ingresas a este enlace, el sistema te hará unas preguntas de seguridad que son tomadas directamente de la información personal que ingresaste al Sistema Académico en el momento de la inscripción.

 Si respondes acertadamente las preguntas, el mismo sistema te solicitará una nueva contraseña, importante: debe ser una contraseña con mínimo 8 dígitos, no acepta números de documentos de identidad, ni sus nombres ni apellidos, ni contraseñas que ya haya utilizado antes.

Cuidado, para responder acertadamente las preguntas, el sistema le da tres intentos, si en estos tres intentos no logras dar las respuestas acertadas debes esperar quince minutos, y volver a repetir el proceso. Si definitivamente no aciertas en la respuesta a las preguntas de seguridad para recuperar contraseña, debes presentarte personalmente al Departamento de Admisiones y Registro Académico, en Medellín, o donde la secretaria de Admisiones y Registro Académico en Centros Regionales, para verificar sus datos, y si es del caso corregirlos.

Una vez realizada esta corrección, ingresa nuevamente al sistema e inicia proceso de Recordar Contraseña. Si el usuario y contraseña fueron validados correctamente ingresarás a la siguiente pantalla:

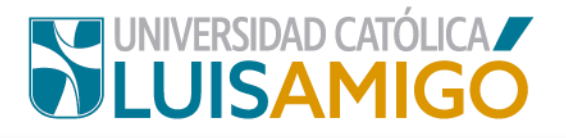

| UNIVERSIDAD CATOLICA<br>LUISAMIGO                                                                              |     |                                                         |                                            | ۵                                                                                                    | 🙈 🗐 12/07/20         | 0 14:42              |                     |
|----------------------------------------------------------------------------------------------------|-----|---------------------------------------------------------|--------------------------------------------|----------------------------------------------------------------------------------------------------|----------------------|----------------------|---------------------|
| 1 Alexandre                                                                                                    | Hom | e                                                       |                                            |                                                                                                    |                      |                      |                     |
| Inscripciones<br>Inscripciones<br>Consultar inscripciones<br>Pruebas estandarizadas<br>Información de contacto | Ide | Para realiz<br>habilita si li<br>entificación:<br>mbre: | ar pagos en lír<br>a liquidación n<br>CC 1 | nea dé clic en el ícono <sup>86</sup> ubicado al lado de derecho de<br>o se encuentra vencida y esta en estado: GENERADO.<br>N | la inscripción. teng | ja en cuenta que     | este solo se        |
|                                                                                                    |     |                                                         |                                            | Inscripciones                                                                                                    |                      |                      |                     |
|                                                                                                    |     | N.Formación                                             | Sede                                       | Programa / Evento                                                                                                    | F.<br>inscripción    | F. límite de<br>pago | Estado              |
|                                                                                                    | 1   | UNIVERSITARIA                                           | MEDELLIN                                   | 8345 DERECHO PRESENCIAL MD MEDELLIN<br>Colombia, Antioquia, Medellin                                                           | 08/05/2020           | 02/06/2020           | ACTIVO              |
|                                                                                                    |     |                                                         |                                            | Reminders                                                                                                    |                      |                      |                     |
|                                                                                                    |     |                                                         |                                            | Reminder                                                                                                    |                      |                      | Plazo               |
|                                                                                                    | 1   | No se ha agendad<br>Colombia, Antioqu                   | o una prueba y<br>ia, Medellin             | y/o entrevista para la inscripción: 8345 DERECHO PRE                                                                           | SENCIAL MD MED       | ELLIN                | 29/07/2020<br>23:59 |

Si el pago de los derechos de inscripción ya fue registrado en el Sistema Académico, en la columna estado, debe aparecer en *activo,* como se ve en la imagen anterior, y luego de clic en la tabla donde se encuentra la información de inscripción.

3. Ahora de clic en el botón Agendar prueba/entrevista, como lo indica la imagen.

| Identificación                                                                                |                                                                                                    |
|-----------------------------------------------------------------------------------------------|----------------------------------------------------------------------------------------------------|
| Nombre                                                                                        |                                                                                                    |
|                                                                                               | Detalle de la inscripción                                                                                                    |
| Período académico:                                                                            | 2002- PREGRADOS NACIONAL 2020-02                                                                                                    |
| Cod.programa:                                                                                 | 8345                                                                                                    |
| Programa:                                                                                     | DERECHO                                                                                                    |
| Sede:                                                                                         | MEDELLIN                                                                                                    |
| Ciudad:                                                                                       | Colombia, Antioquia, Medellin                                                                                                    |
| Nivel de formación:                                                                           | UNIVERSITARIA                                                                                                    |
| Metodología:                                                                                  | PRESENCIAL                                                                                                    |
| Duración:                                                                                     | 10 SEMESTRAL                                                                                                    |
| Estado inscripción:                                                                           | ACTIVO                                                                                                    |
|                                                                                               | PASO 1: Caracterización                                                                                                    |
| Para la Universidad Católica                                                                  | Luis Amigó y el Ministerio de Educación Nacional es importante conocer su perfil. Por tal razón, lo invitamos a diligenciar la siguiente encuesta de caracterización. Ir                                                                                                    |
|                                                                                               | PASO 2: Entrevista                                                                                                    |
| Como requisito para la preser<br>Para presentar la prueba de a<br>RECUERDE: Si usted se prese | ntación de la entrevista una de deberá haber presentado desde un equipo con acceso a internet la prueba de admisión<br>admisión seleccione una de las fechas disponibles para entrevista, una vez seleccionado se habilitará el acceso para presentar la prueba desde un equipo con acceso<br>ente a la entrevista sin haber presentado la prueba de admisión NO codrá ser entrevistado, y deberá seleccionar una nueva fecha para la presentación de la entrevista |
|                                                                                               | PASO 3: Admisión                                                                                                    |
| Los inscritos que hayan sido s                                                                | eleccionados deben entregar los documentos de Admisión al Departamento de Admisiones y Registro Académico                                                                                                    |
|                                                                                               |                                                                                                    |

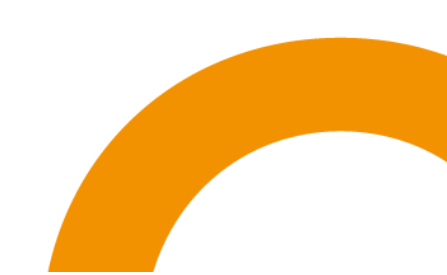

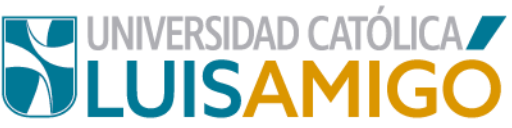

4. Para continuar debes diligenciar una prueba de caracterización como la que aparece a continuación.

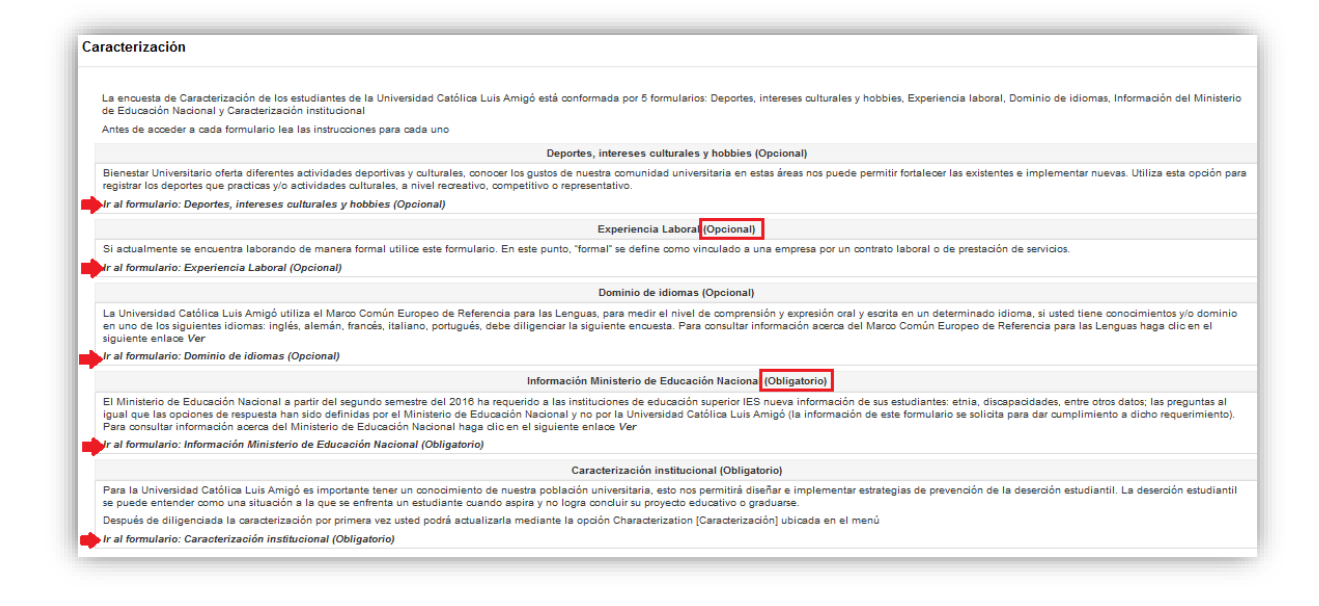

Para poder continuar se debe responder como mínimo los ítems que al final se identifica *obligatorio.* 

Tenga en cuenta que para responder la encuesta debes dar clic sobre el título que identifica el ítem como se indica en la imagen anterior.

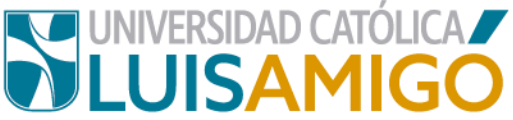

**Nota**: para responder esta encuesta también puede dar clic **en lr a la encueta de caracterización** que aparece en el PASO 1 de la información del proceso:

| PASO 1: Caracterización                                                                                                    |
|----------------------------------------------------------------------------------------------------|
| Para la Universidad Católica Luis Amigó y el Ministerio de Educación Nacional es importante conocer su perfil. Por tal razón, lo invitamos a diligenciar la siguiente encuesta de caracterización Ir a la encuesta de caracterización |

5. Una vez la diligencies la encuesta ingresa la información requerida.

| entificación: | La dirección de Bienestar Universitario ofrece diferentes pi<br>permitir diseñar nuevos programas o mantener los existent | rogramas deportivos y culturales, conocer los g<br>es, puede utilizar esta opción para registrar lo | ustos deportivos, intereses culturales y<br>s deportes que practicas y/o actividade: | hobbies de nuestra de nuestra comunidad<br>s culturales, a nivel recreativo, competitivo | universitaria nos puede<br>o representativo. |
|---------------|----------------------------------------------------------------------------------------------------|----------------------------------------------------------------------------------------------------|--------------------------------------------------------------------------------------|------------------------------------------------------------------------------------------|----------------------------------------------|
| ombre:        |                                                                                                    |                                                                                                    |                                                                                      |                                                                                          |                                              |
| ombre:        |                                                                                                    | Deportes, intereses cultur                                                                          | ales y hobbies                                                                       |                                                                                          |                                              |
| ombre:        | Nombre                                                                                                    | Deportes, intereses cultur<br>Tipo                                                                  | ales y hobbies<br>Nivel                                                              | Observación                                                                              | Estado                                       |

Este proceso lo debes hacer por cada una de los cinco formularios del que consta la encuesta. Una vez haya dado respuesta al menos a los dos formularios obligatorios debes nuevamente consultar inscripción, y continuar con el proceso para agenda entrevista.

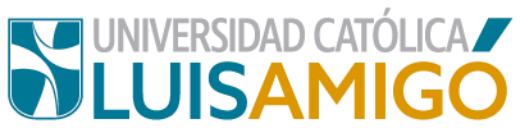

Si el programa académico para el que se inscribió es Psicología metodología presencial sede Medellín, aparece la siguiente interfaz:

| cripción              |                                                  |                                                                                                    |                           |                      |        |
|-----------------------|--------------------------------------------------|----------------------------------------------------------------------------------------------------|---------------------------|----------------------|--------|
| dentificación         |                                                  |                                                                                                    |                           |                      |        |
| lombre                |                                                  |                                                                                                    |                           |                      |        |
|                       |                                                  | Detalle de la inscripción                                                                                                    |                           |                      |        |
| Período académico:    | 2002- PRE                                        | EGRADOS NACIONAL 2020-02                                                                                                    |                           |                      |        |
| cod.programa:         | 54443                                            |                                                                                                    |                           |                      |        |
| rograma:              | PSICOLO                                          | GÍA                                                                                                    |                           |                      |        |
| Sede:                 | MEDELLI                                          | 4                                                                                                    |                           |                      |        |
| iudad:                | Colombia.                                        | Antioquia, Medellin                                                                                                    |                           |                      |        |
| livel de formación:   | UNIVERS                                          | ITARIA                                                                                                    |                           |                      |        |
| letodología:          | PRESENC                                          | NAL                                                                                                    |                           |                      |        |
| Juración:             | 10 SEMES                                         | STRAL                                                                                                    |                           |                      |        |
| Estado inscripción:   | ACTIVO                                           |                                                                                                    |                           |                      |        |
|                       |                                                  | Citación actual                                                                                                    |                           |                      |        |
| ipo:                  |                                                  |                                                                                                    |                           |                      |        |
| ugar:                 |                                                  |                                                                                                    |                           |                      |        |
| echa:                 |                                                  |                                                                                                    |                           |                      |        |
| lorario:              | -                                                |                                                                                                    |                           |                      |        |
| incargado:            |                                                  |                                                                                                    |                           |                      |        |
| )bservación:          |                                                  |                                                                                                    |                           |                      |        |
| a fecha límite para l | a presentación de la pru                         | eba fué el día hasta las                                                                                                    |                           |                      |        |
|                       |                                                  | PASO 1: Prueba de admisión                                                                                                    |                           |                      |        |
| A B                   | proceso de admisión es<br>endada la prueba de ad | tá compuesto por dos pasos: prueba de admisión y entrevista. Para presentar la prueba de admisión s<br>misión se habilitará el acceso para presentar la prueba desde un equipo con acceso a internet. | eleccione una de las fech | nas disponibles, una | vez    |
|                       |                                                  | Pruebas de admisión disponibles                                                                                                    |                           |                      |        |
|                       | Tipo                                             | Lugar                                                                                                    | Fecha                     | H. inicio            | H. fin |
| Agondor               |                                                  | MEDELLIN : Transversal 514 #67P 00 : Medellin : \$V002                                                                                                    | 12/07/2020                | 00.00                | 40.50  |

Para los demás programas, aparece así:

| entificación    |                      |                                                       |            |           |        |                   |
|-----------------|----------------------|-------------------------------------------------------|------------|-----------|--------|-------------------|
| ombre           |                      |                                                       |            |           |        |                   |
|                 |                      | Detalle de la inscripció                              | ón         |           |        |                   |
| eríodo acadén   | nico:                | 2002- PREGRADOS NACIONAL 2020-02                      |            |           |        |                   |
| d.programa:     |                      | 8345                                                  |            |           |        |                   |
| ograma:         |                      | DERECHO                                               |            |           |        |                   |
| ede:            |                      | MEDELLIN                                              |            |           |        |                   |
| udad:           |                      | Colombia, Antioquia, Medellin                         |            |           |        |                   |
| vel de formac   | ión:                 | UNIVERSITARIA                                         |            |           |        |                   |
| etodología:     |                      | PRESENCIAL                                            |            |           |        |                   |
| iración:        |                      | 10 SEMESTRAL                                          |            |           |        |                   |
| stado inscripci | ón:                  | ACTIVO                                                |            |           |        |                   |
|                 |                      | Citación actual                                       |            |           |        |                   |
| po:             |                      |                                                       |            |           |        |                   |
| gar:            |                      |                                                       |            |           |        |                   |
| cha:            |                      |                                                       |            |           |        |                   |
| vario:          |                      | ·                                                     |            |           |        |                   |
| cargado:        |                      |                                                       |            |           |        |                   |
| oservación:     |                      |                                                       |            |           |        |                   |
| fecha límite    | para la presentación | de la prueba fué el día hasta las                     |            |           |        |                   |
|                 |                      | Entrevistas disponible                                | 5          |           |        |                   |
|                 | Tipo                 | Lugar                                                 | Fecha      | H. inicio | H. fin | Cupos disponibles |
| Agendar         | ENTREVISTA           | MEDELLIN : Transversal 51A #67B 90 : Medellin : 1-424 | 14/07/2020 | 09:00     | 10:59  |                   |
| Agendar         | ENTREVISTA           | MEDELLIN : Transversal 51A #67B 90 : Medellin : 1-424 | 15/07/2020 | 10:00     | 11:59  |                   |

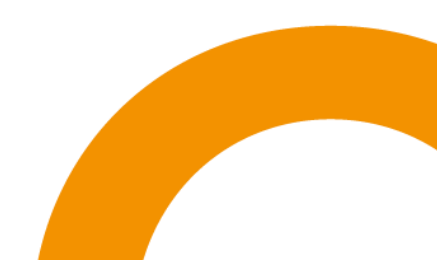

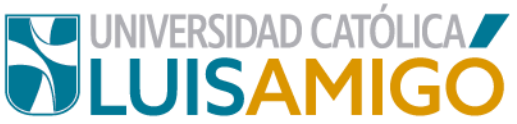

**Nota:** La diferencia consiste en que para el programa de Psicología metodología presencial sede Medellín, es indispensable el resultado de la prueba de admisión para continuar con el proceso de a*genda entrevista*, mientras que, para los demás programas académicos ofertados para la Luis Amigó, no lo es. De acuerdo al programa, el aspirante deberá agendar *la P\_virtual, o la entrevista*.

6. Una vez agendes la entrevista, el Sistema queda habilitado para que el aspirante inicie con la respuesta de la prueba de admisión.

| an percent                                                                               |                                                                                                    |                                                                                                    |                                                                                      |                                                                                                    |                             |
|------------------------------------------------------------------------------------------|----------------------------------------------------------------------------------------------------|----------------------------------------------------------------------------------------------------|--------------------------------------------------------------------------------------|----------------------------------------------------------------------------------------------------|-----------------------------|
| dentificación                                                                            | CC                                                                                                  |                                                                                                    |                                                                                      |                                                                                                    |                             |
| lombre                                                                                   |                                                                                                    |                                                                                                    |                                                                                      |                                                                                                    |                             |
|                                                                                          |                                                                                                    |                                                                                                    | Detalle de la in                                                                     | scripción                                                                                                    |                             |
| eríodo académico:                                                                        | 2002- PREGRADOS                                                                                     | NACIONAL 2020-02                                                                                            |                                                                                      |                                                                                                    |                             |
| od.programa:                                                                             | 8345                                                                                                |                                                                                                    |                                                                                      |                                                                                                    |                             |
| rograma:                                                                                 | DERECHO                                                                                             |                                                                                                    |                                                                                      |                                                                                                    |                             |
| ede:                                                                                     | MEDELLIN                                                                                            |                                                                                                    |                                                                                      |                                                                                                    |                             |
| iudad:                                                                                   | Colombia, Antioqui                                                                                  | a, Medellin                                                                                                 |                                                                                      |                                                                                                    |                             |
| ivel de formación:                                                                       | UNIVERSITARIA                                                                                       |                                                                                                    |                                                                                      |                                                                                                    |                             |
| ietodología:                                                                             | PRESENCIAL                                                                                          |                                                                                                    |                                                                                      |                                                                                                    |                             |
| uración:                                                                                 | 10 SEMESTRAL                                                                                        |                                                                                                    |                                                                                      |                                                                                                    |                             |
| stado inscripción:                                                                       | ACTIVO                                                                                              |                                                                                                    |                                                                                      |                                                                                                    |                             |
|                                                                                          |                                                                                                    |                                                                                                    | PASO 1: Caract                                                                       | erización                                                                                                    |                             |
| ara la Universidad Católica                                                              | Luis Amigó y el Ministerio de                                                                       | Educación Nacional es importante                                                                            | conocer su perfil. Por tal                                                           | razón, lo invitamos a diligenciar la siguiente encuesta de caracterización.                                                                                                    | Ir a la encuesta de caracte |
|                                                                                          |                                                                                                    |                                                                                                    | PASO 2: Entr                                                                         | evista                                                                                                    |                             |
| omo requisito para la prese<br>ara presentar la prueba de a<br>ECUERDE: Si usted se pres | ntación de la entrevista usted<br>admisión seleccione una de la<br>enta a la entrevista sin haber p | deberá haber presentado desde ur<br>s fechas disponibles para entrevist<br>presentado la prueba de admisión | n equipo con acceso a inte<br>a, una vez seleccionado s<br>NO podrá ser entrevistado | rnet la prueba de admisión.<br>e habilitará el acceso para presentar la prueba desde un equipo con acces<br>, y deberá seleccionar una nueva fecha para la presentación de la entrevi: | o a internet.<br>sta        |
|                                                                                          |                                                                                                    |                                                                                                    | PASO 3: Adr                                                                          | nisión                                                                                                    |                             |
| os inscritos que hayan sido s                                                            | eleccionados deben entregar                                                                         | los documentos de Admisión al De                                                                            | epartamento de Admision                                                              | as y Registro Académico                                                                                                    |                             |
|                                                                                          |                                                                                                    |                                                                                                    | Citacion                                                                             | es                                                                                                    |                             |
| Tipo                                                                                     | Lugar                                                                                               | Fecha                                                                                                    | Horario                                                                              | Encargado                                                                                                    | Es                          |
| ENTREVISTA                                                                               | 1-424                                                                                               | 15/07/2020                                                                                                  | 10:00 - 11:59                                                                        | MONTOYA AGUIRRE MANUEL SALVADOR                                                                                                    | CITADO                      |
| Observación: Debe estar<br>INSTALACIONES DE LA                                           | informado en temas de actual<br>UNIVERSIDAD.                                                        | idad regional, nacional e internac                                                                          | ional. La entrevista se rea                                                          | lizará de forma virtual, el entrevistador lo contactará ese mismo día. NO D                                                                                                    | EBE DESPLAZARSE A LAS       |
| La fecha limite para la                                                                  | a presentación de la prueba e                                                                       | s el día 15/07/2020 a las 10:00. Pa                                                                         | ara presentar la prueba de                                                           | CIIC aqui. RECUERDE: que es requisito presentar la Prueba para poder ini                                                                                                    | ciar la entrevista.         |

**Importante:** no es obligatorio iniciar la prueba inmediatamente, agenda la  $P_virtual o entrevista$ . Ahora puedes ingresar posteriormente al Sistema Académico para responder la prueba, cuando cuentes con el tiempo requerido para la realización de la misma.

En el momento en que te encuentres listo para resolver la prueba, da clic donde dice: *de clic aquí*, como lo muestra la imagen anterior.

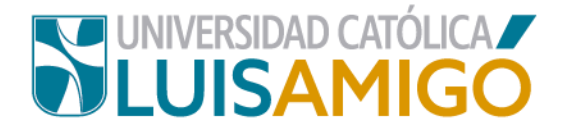

7. A continuación, selecciona la prueba con la que quieres dar inicio.

| ueba de admision                        |                   |              |               |          |
|-----------------------------------------|-------------------|--------------|---------------|----------|
| Identificación:                         |                   |              |               |          |
| Nombre:                                 | Daubas court      |              |               |          |
|                                         | Pruebas escrit    | 15           |               |          |
| Prueba                                  | Período académico | N. preguntas | Tiempo limite | Estado   |
| 1 Comprensión Lectora                   | 2020-02           | 25           | 120 minutos   | GENERADO |
| 2 Razonamiento Cuantitativo             | 2020-02           | 25           | 120 minutos   | GENERADO |
|                                         |                   |              |               |          |
| 2 Razonamiento Cuantitativo<br>Regresar | 2020-02           | 25           | 120 minutos   | GEN      |

#### ¡Tenga en cuenta!

- Una vez inicies una de las pruebas no podrás iniciar la otra hasta tanto no finalice la prueba con la que iniciaste.
- Cada prueba cuenta con un tiempo límite establecido en minutos para la realización.
- Puede suspender en cualquier momento la prueba y reiniciarla posteriormente, el sistema controlará las veces que suspendas e inicies, hasta que finalice la prueba.
- 8. Mientras estés en la pantalla de enunciados y respuestas de la prueba, el sistema te controla el tiempo asignado para la realización de la misma, una vez superado el tiempo, si no has finalizado debes dar clic en responder, el sistema regresará a la pantalla de inicio prueba, como lo muestra la siguiente imagen, ingresa de nuevo a la prueba para continuar con su desarrollo.

| dentificación:       |                                       |                    |        |
|----------------------|---------------------------------------|--------------------|--------|
| Nombre:              |                                       |                    |        |
|                      |                                       | Datos de la prueba |        |
| Nombre:              | Comprensión Lectora                   |                    |        |
| Tiempo límite:       | 120 minutos                           |                    |        |
| Número de preguntas: | 25                                    |                    |        |
| Descripción:         | Prueba Diagnostica admisiones 2020-02 |                    |        |
| Estado:              | INICIADO                              |                    |        |
|                      |                                       | Seguimiento        |        |
|                      | Тіро                                  | Fecha              |        |
| PRESENTACION         |                                       | 12/07/2020 15:48   | ACTIVO |
| GENERACION           |                                       | 12/07/2020 15:33   | ACTIVO |

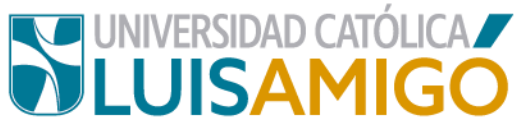

 Para el Programa académico Psicología metodología presencial sede Medellín, si el aspirante agenda la *P\_virtual,* y deja vencer la fecha sin presentar la prueba de admisión, deberá agendar una nueva prueba para poder continuar en el proceso.

| dentificación:                                  |                                                                 |                                          |        |
|-------------------------------------------------|-----------------------------------------------------------------|------------------------------------------|--------|
| Nombre:                                         |                                                                 |                                          |        |
|                                                 |                                                                 | Datos de la prueba                       |        |
| Nombre:                                         | Comprensión Lectora                                             |                                          |        |
| Tiempo límite:                                  | 120 minutos                                                     |                                          |        |
| Número de proquistos:                           |                                                                 |                                          |        |
| numero de preguntas:                            | 25                                                              |                                          |        |
| Descripción:                                    | 25<br>Prueba Diagnostica admisiones 2020-02                     |                                          |        |
| Descripción:<br>Estado:                         | 25<br>Prueba Diagnostica admisiones 2020-02<br>INICIADO         |                                          |        |
| Bescripción:<br>Estado:                         | 25<br>Prueba Diagnostica admisiones 2020-02<br>INICIADO         | Seguimiento                              |        |
| Rumero de preguntas:<br>Descripción:<br>Estado: | 25<br>Prueba Diagnostica admisiones 2020-02<br>INICIADO<br>Tipo | Seguimiento                              |        |
| Presentacion                                    | 25<br>Prueba Diagnostica admisiones 2020-02<br>INICIADO<br>Tipo | Seguimiento<br>Fecha<br>12/07/2020 15:46 | ACTIVO |

10. Una vez selecciones la prueba a resolver el sistema le muestra la siguiente pantalla donde debes dar clic en continuar.

| dentificación:       |                                       |                    |        |
|----------------------|---------------------------------------|--------------------|--------|
| Nombre:              |                                       |                    |        |
|                      |                                       | Datos de la prueba |        |
| Nombre:              | Comprensión Lectora                   |                    |        |
| liempo límite:       | 120 minutos                           |                    |        |
| Número de preguntas: | 25                                    |                    |        |
| Descripción:         | Prueba Diagnostica admisiones 2020-02 |                    |        |
| Estado:              | GENERADO                              |                    |        |
|                      |                                       | Seguimiento        |        |
|                      | Тіро                                  | Fecha              | Estado |
| GENERACION           |                                       | 12/07/2020 15:33   | ACTIVO |

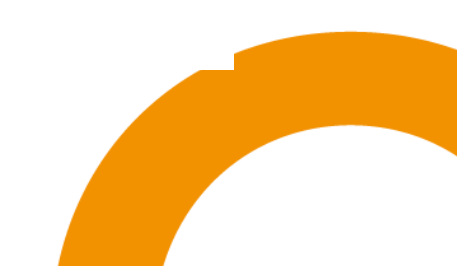

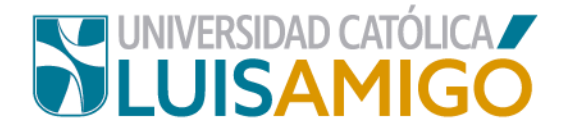

11. Seguidamente aparece la pantalla para dar inicio al desarrollo de la prueba, igualmente te aparece una ventana emergente informando el tiempo disponible para la presentación de la misma, da clic en continuar.

| isponder:<br>ninación:      | 25<br>12/07/2020 17:39                                                                               |   |  |
|-----------------------------|----------------------------------------------------------------------------------------------------|---|--|
| en cuenta qu                | e una vez seleccione la resnuesta v de clic en Siquiente, no nodrá volver a modific<br>Tiempo límite | × |  |
| años estaba<br>e un motor.  | A partir de este momento usted cuenta con 120 minutos para finalizar la prueba.                      |   |  |
| utomóvil tie<br>:omóvil man | Continuar                                                                                            |   |  |
| ue un trozo d               | le madera.                                                                                           |   |  |

12. Una vez respondas las preguntas del enunciado y continúes con la próxima, no podrás devolverte a cambiar la respuesta ya dada. Cuando estés seguro de su respuesta de clic en el botón siguiente, luego le aparecerá el siguiente enunciado con su respectiva pregunta, repita el proceso hasta que termine de contestar todas las preguntas.

| ientificación:                                                                                                    | unu 10000321001                             |                                     |
|----------------------------------------------------------------------------------------------------|---------------------------------------------|-------------------------------------|
| iombre Completo:                                                                                                    | o                                           |                                     |
| rueba                                                                                                    | Comprensión Lectora                         |                                     |
| regunta:                                                                                                    | 1 de 25                                     |                                     |
| reguntas sin responder:                                                                                                    | 25                                          |                                     |
| echa límite terminación:                                                                                                    | 12/07/2020 17:41                            |                                     |
| Tenga en cuenta que una vez seleccione la respuesta y de cilo en Siguiente, no podrá                                                                                                    | à volver a modificaria.                     |                                     |
|                                                                                                    | Enunciad                                    | do                                  |
|                                                                                                    | a                                           |                                     |
| accioner ar conocumiento tresco de todo lo nuevo en el area del saber.<br>Contente tractaria da de deste acesticale entre came inferen el tracta de deste<br>acestas de investigaciones premiadas o reconociaas municiamiento.                                                                                                    | a<br>r<br>s o 0.11 D- u of dominio<br>s     |                                     |
| acceser al concomiento tresco de topo lo nuevo en el area del suber.<br>Contentes títulos da de aleste acesticale antes emeranes atéricas el Brida de de de<br>accesos de mivestigaciones premiadas o reconocidas mundiamente-                                                                                                    | r<br>r<br>r n 0 M D- mining<br>o<br>Pregunt | ta -                                |
| Accessor al consormiento tresco de todo lo huevo en el area de sader.<br>Constanta la fanta de la fanta escatular de la data<br>decenas de investigaciones premadas o reconocidas mandaamente.<br>Según el toxto, la Idea principal es:<br>A. la orientación profesional y la influencia foránea<br>B. vol dias erquines es prolígica<br>La la mortanidade modernias<br>D. La mineralidade modernias<br>D. La mineralidade modernias                                                                                                    | Propunt                                     | 8                                   |
| Accept al concomento tresco de lobol lo nuevo en el area de salor.<br>Contentes tratevantado de alesta exertativa unitar sense elisione el Bichi de deste<br>accentes de livrestugaciones premianas o reconocitas transmanientes.<br>Esiguin el texto, la Idea principal es:<br>A la orientación profesional y la influencia fordinea<br>8. Hoy dias erequiere ser polígidas<br>2. La montenzia del españal<br>9. Las universidade modernis<br>9. A o el cono o e e<br>Esiguin el texto, la recular esta del polígida                                                                                                    | e n 1 i n - i i - f forming<br>e<br>Pregunt | a                                   |
| Accepter al consormento tresco de topo lo nuevo en el area de super.<br>Cadanas travestidad de altana exercición anno en el altana de de altana<br>accentas tra investigaciones premiesuas o reconocias municiamento:<br>Según el texto, la idea principal es:<br>A la variatación profesional y la inferencia forsánea<br>A la variatación profesional y la inferencia forsánea<br>A la universidades modernas<br>C a la profesional y la preferica esta de la partecesa de la partecesa<br>D a la universidades modernas<br>C a la profesional y la preferica esta de la partecesa<br>Preferica esta consolitación de la partecesa de la partecesa de la partecesa<br>Enunciado                                                                                       | Pregunt<br>Pregunt<br>Pregunt<br>Pregunta   | n                                   |
| accessor al concentration tracks due tools to fluewe an elimination and the sador.   Calchedre Tablesended de Jahos existeida andre seres anticipa el tables de des de de de de de de de de de de de de de                                                                                                    | Pregunt<br>CLEN-1-P1                        | n<br>sin responder                  |
| accener al concentremo tresco de todo lo nuevo en el area de saber.<br>Catalitada talance da da stala estada ante estada en el el area de saber.<br>Según el texto, la idea principal es:<br>A Lo antentación profesional y la influencia foránea<br>8. Hoy di as erequires ser polípida:<br>C. Las universidades modernas<br>0. A o la lo contractiva de estada l<br>0. Las universidades modernas<br>0. A o la lo contractiva de estada l<br>1. Las universidades modernas<br>0. A o la contractiva de estada l<br>1. Las universidades modernas<br>0. A o la lo contractiva de estada l<br>1. Las universidades modernas<br>0. A o la contractiva de estada l<br>1. Las universidades modernas<br>0. A o la contractiva de estada l<br>1. Las universidades modernas | Pregunt                                     | n<br>SIN RESPONDER<br>SIN RESPONDER |

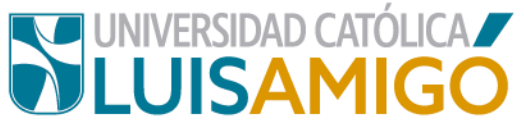

13. Una vez termine de responder todas las preguntas, de clic en el botón finalizar, ¡Cuidado! Si lo hace antes de terminar de responder la totalidad de las preguntas el sistema le genera la siguiente advertencia.

| Prueba de admisión                                                 | Programma:<br>Para finalizar la prueba debe<br>responder la totalidad de |
|--------------------------------------------------------------------|--------------------------------------------------------------------------|
| Para finalizar la prueba debe responder la totalidad de preguntas. | preguntas.                                                               |
| - Mantifernián                                                     |                                                                          |

**Importante**, si sales de la prueba antes de finalizarla, cuando ingreses nuevamente te aparece la siguiente pantalla, recuerda, primero debes terminar la prueba iniciada antes de continuar con la otra.

| rueba de admisión   |                     |                   |              |               |          |
|---------------------|---------------------|-------------------|--------------|---------------|----------|
| Identific<br>Nombre | adón: CC            | Pruebas escritas  |              |               |          |
|                     | Prueba              | Período académico | N. preguntas | Tiempo límite | Es       |
| 1                   | Comprensión Lectora | 2020-02           | 25           | 120 minutos   | INICIADO |
|                     |                     |                   | 05           | 100 1 1       | CENERADO |

Cuando ingreses a continuar, el sistema te va indicar en qué estado se encuentra, da clic en el botón *continuar* para seguir respondiendo la prueba.

|                                            |                                       | Datos de la prueba                                       |                            |
|--------------------------------------------|---------------------------------------|----------------------------------------------------------|----------------------------|
| Nombre:                                    | Comprensión Lectora                   |                                                          |                            |
| Tiempo límite:                             | 120 minutos                           |                                                          |                            |
| Número de preguntas:                       | 25                                    |                                                          |                            |
| Descripción:                               | Prueba Diagnostica admisiones 2020-02 |                                                          |                            |
| Estado:                                    | INICIADO                              |                                                          |                            |
|                                            |                                       | Seguimiento                                              |                            |
|                                            | Tino                                  | Fecha                                                    | Esta                       |
|                                            | npo                                   |                                                          | Lotu                       |
| PRESENTACION                               | npo                                   | 12/07/2020 15:46                                         | ACTIVO                     |
| PRESENTACION<br>PRESENTACION               |                                       | 12/07/2020 15:46<br>12/07/2020 15:49                     | ACTIVO<br>ACTIVO           |
| PRESENTACION<br>PRESENTACION<br>GENERACION | . the                                 | 12/07/2020 15:46<br>12/07/2020 15:49<br>12/07/2020 15:33 | ACTIVO<br>ACTIVO<br>ACTIVO |

14. Una vez respondas la totalidad de preguntas que hacen parte de la prueba, se inactiva el botón siguiente y **debe** dar clic en el botón *finalizar*.

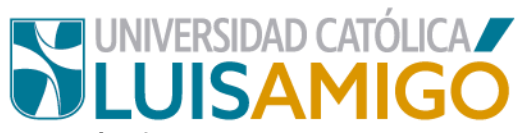

Si no das clic en el botón *finalizar*, el sistema no entiende que ya terminaste de presentar la prueba de admisión y no podrás dar por finalizada y evaluada la misma.

| Identificación:                                                                                                    |                                                                                                    |
|----------------------------------------------------------------------------------------------------|----------------------------------------------------------------------------------------------------|
| Nembre Complete:                                                                                                    |                                                                                                    |
| Prueba:                                                                                                    | Comprensión Lectora                                                                                                    |
| Proquete:                                                                                                    | 1 do 25                                                                                                    |
| rregunta.<br>Preguntas sin responder:                                                                                                    | 23                                                                                                    |
| Fecha limite terminación:                                                                                                    | 12/07/2020 18:00                                                                                                    |
| Tenga en cuenta que una vez seleccione la respue                                                                                                    | esta y de clic en Siguiente, no podrá volver a modificarla.                                                                                                    |
|                                                                                                    | Enuncia                                                                                                    |
| 1<br>7<br>8                                                                                                    | S<br>O<br>al<br>a                                                                                                    |
| que se ha universalizado a través del computador.<br>acceder al conocimiento fresco de todo lo nuevo e                                                                                                    | ea der saber a tener er dominio der ingres, idiomà<br>El desconocimiento del inglés nos lleva a no poder<br>n el área del saber.                                                                    |
| que se ha universalizado a través del computador.<br>acceder al conocimiento fresco de todo lo nuevo e<br>Cualquier Universidad de algún prestigio, exige con<br>de                                                                                                    | ea der saber a tener er dominio der ingres, idiomà<br>El desconocimiento del inglés nos lleva a no poder<br>n el área del saber.<br>no mínimo el título de doctor o P.H.D., y el dominio            |
| que se ha universalizado a través del computador.<br>acceder al conocimiento fresco de todo lo nuevo e<br>Cualquier Universidad de algún prestigio, exige con<br>de                                                                                                    | ea der saber a tener er dominio der ingles, naomä<br>El desconocimiento del inglés nos lleva a no poder<br>n el área del saber.<br>no mínimo el título de doctor o P.H.D., y el dominio<br>Pregunt  |
| cualquier mortar medio entendido en cualquier an<br>que se ha universalizado a través del computador.<br>acceder al conocimiento fresco de todo lo nuevo e<br>Cualquier Universidad de algún prestigio, exige con<br>de<br>de                                                                                                    | ea der saber a tener er dominio der ingres, idiomä<br>El desconocimiento del inglés nos lleva a no poder<br>n el área del saber.<br>no mínimo el título de doctor o P.H.D., y el dominio<br>Pregunt |
| Cualquier mortar medio entendado en cualquier an<br>que se ha universalizado a través del computador.<br>acceder al conocimiento fresco de todo lo nuevo e<br>Cualquier Universidad de algún prestigio, exige con<br>de<br>de<br>Según el texto, la idea principal es:<br>A. La orientación profesional y la influencia foránea<br>B. Hoy día se requiere ser políglota<br>C. La importancia del español<br>D. Las universidades modernas | ea der saber a tener er dominio der ingles, idiomä<br>El desconocimiento del inglés nos lleva a no poder<br>n el área del saber.<br>no mínimo el título de doctor o P.H.D., γ el dominio<br>Pregunt |

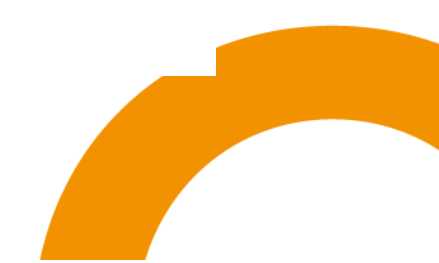

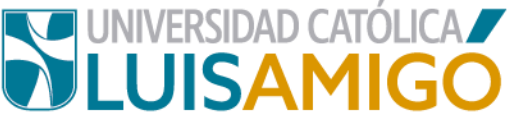

15. Una vez finalices la prueba en el sistema, se muestra en pantalla un resumen

de las respuestas así:

| Identificación:               |                                                                                                    |
|-------------------------------|----------------------------------------------------------------------------------------------------|
| Nombre:                       |                                                                                                    |
|                               | Datos de la prueba                                                                                                    |
| Nombre:                       | Comprensión Lectora                                                                                                    |
| Tiempo límite:                | 120 minutos                                                                                                    |
| Número de preguntas:          | 25                                                                                                    |
| Descripción:                  | Prueba Diagnostica admisiones 2020-02                                                                                           |
| Estado:                       | CALIFICADO                                                                                                    |
|                               | Resultado                                                                                                    |
| El resultado p<br>Entrevista. | orcentual no tiene relación directa con la Admisión del aspirante. El resultado de la Admisión se define luego de presentada la |
| Resultado porcentual:         | 52.0 %                                                                                                    |
|                               | Respuestas                                                                                                    |

16. En este momento se da por terminada la prueba, el sistema te arrojará el valor porcentual que obtuviste. El estado de la prueba pasa a calificado, y puedes continuar con la presentación de la siguiente prueba.

| dentifi | cación:             |                   |              |               |            |
|---------|---------------------|-------------------|--------------|---------------|------------|
| lombr   | e:                  | λ.                |              |               |            |
|         |                     | Pruebas escr      | ritas        |               |            |
|         | Prueba              | Período académico | N. preguntas | Tiempo límite | Esta       |
|         |                     | 2020-02           | 25           | 120 minutos   | CALIFICADO |
| 1       | Comprensión Lectora | 2020-02           |              |               |            |

#### Ten en cuenta que:

- Si eres aspirante del programa de Psicología metodología presencial sede Medellín, aunque el resultado de la prueba determina la continuidad en el proceso de admisión, el valor porcentual que obtienes en las mismas no es determinante para el mismo, pues cada programa define los parámetros teniendo en cuenta cada caso en particular.
- Para los demás programas académicos ofertados por la Luis Amigó, el resultado porcentual que obtiene el aspirante no es determinante para la

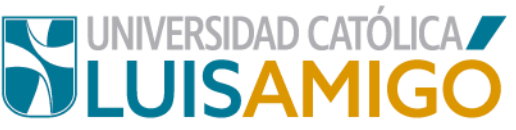

continuidad en el proceso de selección, la *entrevista* es el factor que determina si un aspirante, independiente de los resultados de la prueba es admitido para iniciar sus estudios en la Universidad Católica Luis Amigó. Cualquier información adicional que requiera puede solicitarle al correo electrónico registro@amigo.edu.co

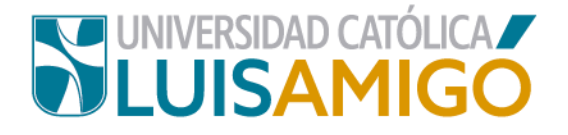

# Universidad Católica Luis Amigó

Sede principal Medellín - ColombiaTransversal 51 A Nº 67 B. 90 Tel. +57 (4)4487666 www.ucatolicaluisamigo.edu.co

> Sedes país Apartadó – Bogotá - Manizales – Montería

Producción Departamento de Admisiones y Registro Académico Oficina de Comunicaciones y RRPP

Copyright © todos los derechos reservados. Octubre de 2020

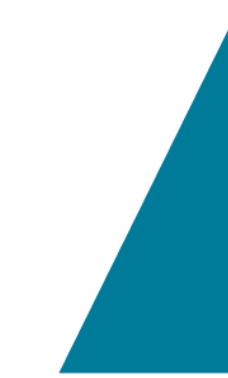

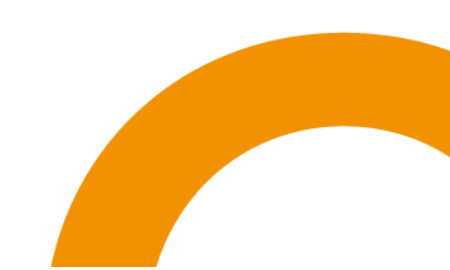